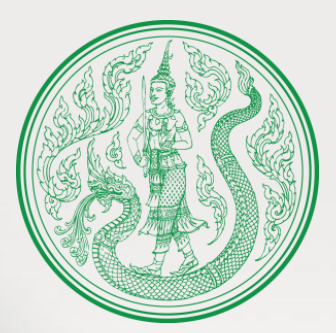

## การเพิ่มประสิทธิภาพการรับ-จ่ายเงิน ของส่วนราชการ ผ่านระบบอิเล็กทรอนิกส์ (e-Payment)

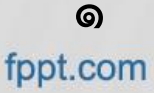

## มติคณะรัฐมนตรี เมื่อวันที่ ๒๒ ธ.ค. ๒๕๕๘

- ให้ความเห็นชอบในหลักการแผนยุทธศาสตร์การพัฒนาโครงสร้างพื้นฐาน ระบบการชำระเงิน แบบอิเล็กทรอนิกส์แห่งชาติ (National e-Payment Master Plan) และมอบหมาย หน่วยงานที่เกี่ยวข้องในแต่ละโครงการเร่งดำเนินการตามแผนยุทธศาสตร์ พร้อมทั้งให้แต่ละ โครงการดำเนินการขออนุมัติงบประมาณในแต่ละโครงการโดยตรง และดำเนินการแก้ไข กฎหมาย กฎระเบียบที่เกี่ยวข้องตามแผนยุทธศาสตร์ด้วย
- ให้ความเห็นชอบการจัดตั้งคณะกรรมการขับเคลื่อนแผนยุทธศาสตร์ National e-Payment ซึ่งมีรองนายกรัฐมนตรีด้านเศรษฐกิจเป็นประธานเพื่อผลักดันการดำเนินงานของหน่วยงาน ที่เกี่ยวข้องในแผนยุทธศาสตร์ให้เป็นไปอย่างมีประสิทธิภาพและประสิทธิผล ตามวัตถุประสงค์ กรอบเวลา และตัวชี้วัดที่กำหนด รวมทั้งแต่งตั้งอนุกรรมการ (Working Committee) เป็นคณะทำงานย่อยที่รับผิดชอบแต่ละโครงการตามแผนยุทธศาสตร์

ให้กำหนดแนวทางการดำเนินงานของหน่วยงานที่เกี่ยวข้องในแต่โครงการตามแผนยุทธศาสตร์ฯ ในระยะต่อไป

### National e-Payment Master Plan

### <u>จุดมุ่งหมาย</u>

- เพื่อพัฒนาระบบการชำระเงินของประเทศไทยให้เข้าสู่ระบบการชำระเงิน แบบอิเล็กทรอนิกส์ (e-payment ) อย่างครบวงจร
- สามารถรองรับธุรกรรมทางการเงินและกิจกรรมทางเศรษฐกิจให้ดำเนินไป อย่างสะดวกและรวดเร็วยิ่งขึ้น
- ช่วยยกระดับคุณภาพชีวิตของประชาชน
- บูรณาการระบบสวัสดิการสังคม (Social Welfare)
- ส่งเสริมการเข้าถึงบริการทางการเงิน (Financial Inclusion)
- ส่งเสริม e-payment ในทุกภาคส่วน (Cashless Society)

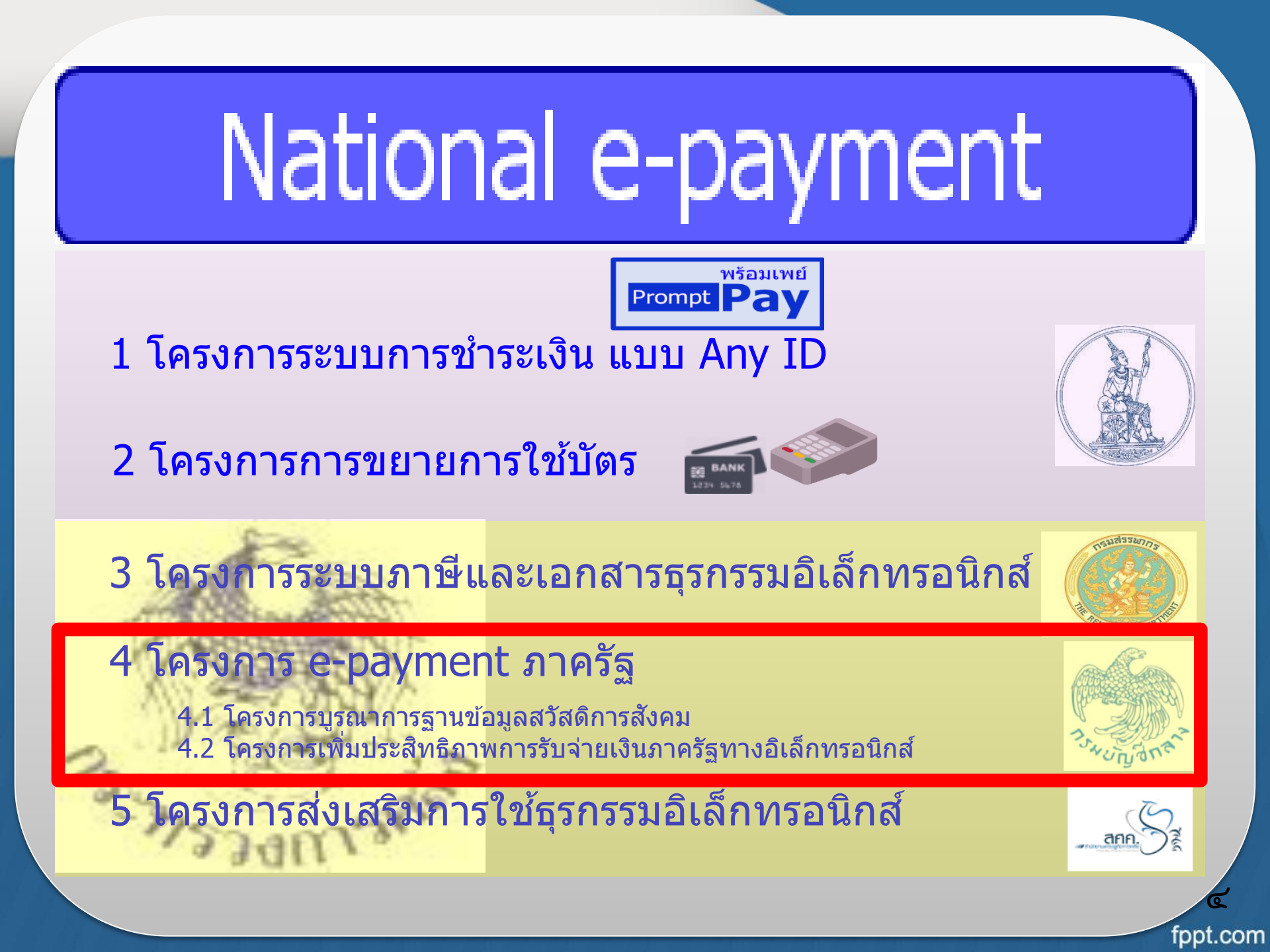

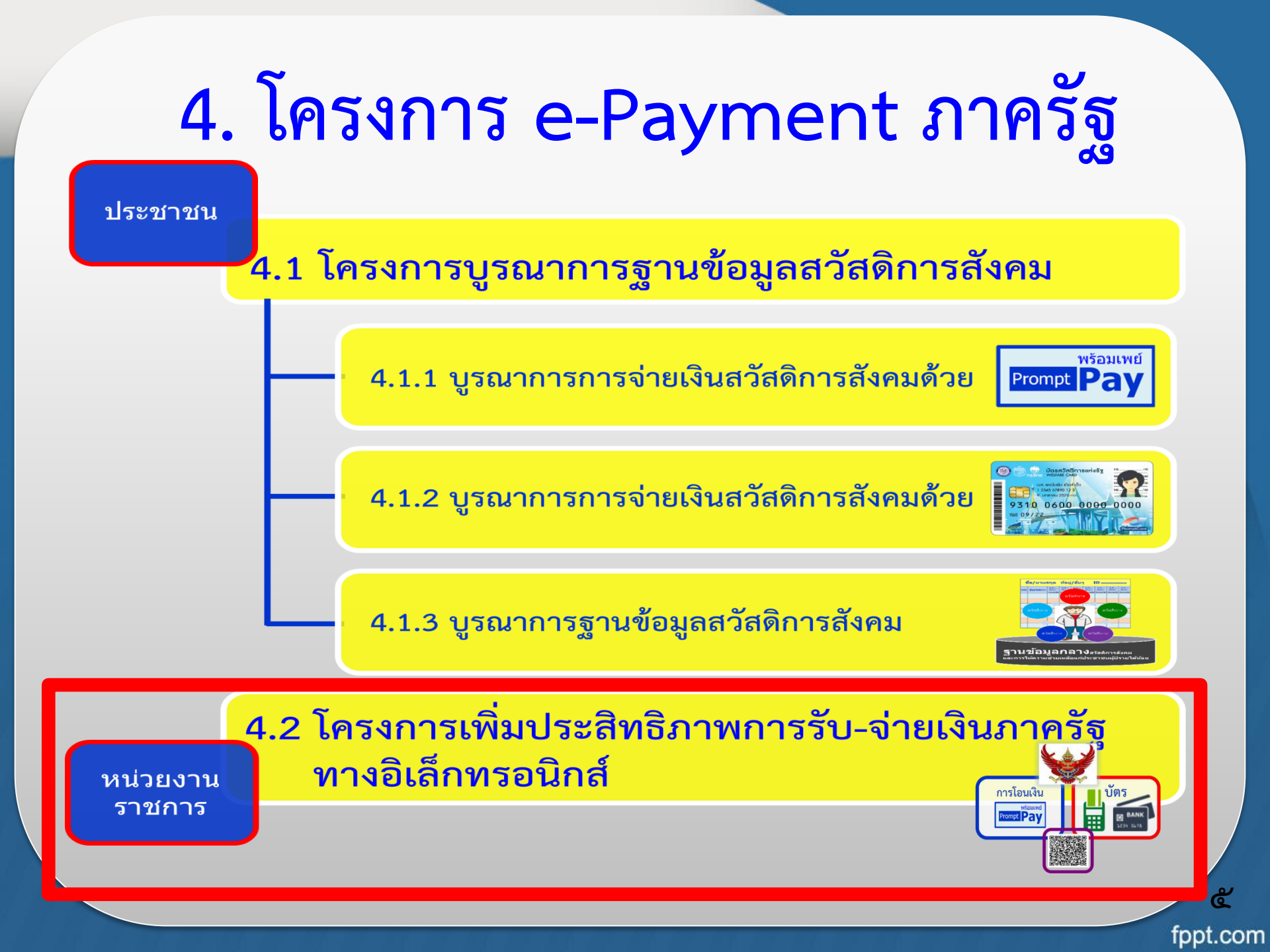

## มติคณะรัฐมนตรี เมื่อวันที่ ๒๘ มิ.ย. ๒๕๕๙

- ให้หน่วยงานที่เกี่ยวข้องดำเนินการเพื่อให้บรรลุตามวัตถุประสงค์ตาม โครงการขยายการใช้บัตรที่มุ่งส่งเสริมการชำระเงินทางอิเล็กทรอนิกส์ แทนเงินสด
- โดยให้หน่วยงานภาครัฐติดตั้งอุปกรณ์ชำระเงินทางอิเล็กทรอนิกส์ให้
   เพียงพอต่อความต้องการให้บริการกับประชาชน
- เริ่มดำเนินการติดตั้งภายในเดือนกันยายน ๒๕๕๙ และติดตั้งให้แล้ว เสร็จภายในเดือนกันยายน ๒๕๖๐
- ให้หน่วยงานที่เกี่ยวข้องปรับปรุงระเบียบและหลักเกณฑ์เพื่อรองรับการ ชำระเงินทางอิเล็กทรอนิกส์โดยเร็ว

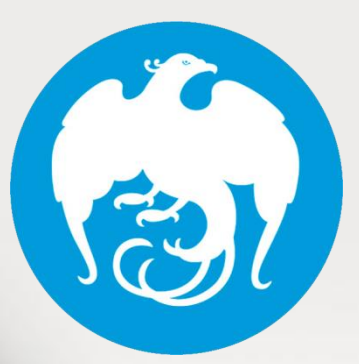

## การจ่ายเงิน การรับเงิน และ การนำเงินส่งคลังของส่วนราชการ ผ่านระบบอิเล็กทรอนิกส์ (KTB Corporate Online)

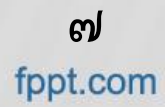

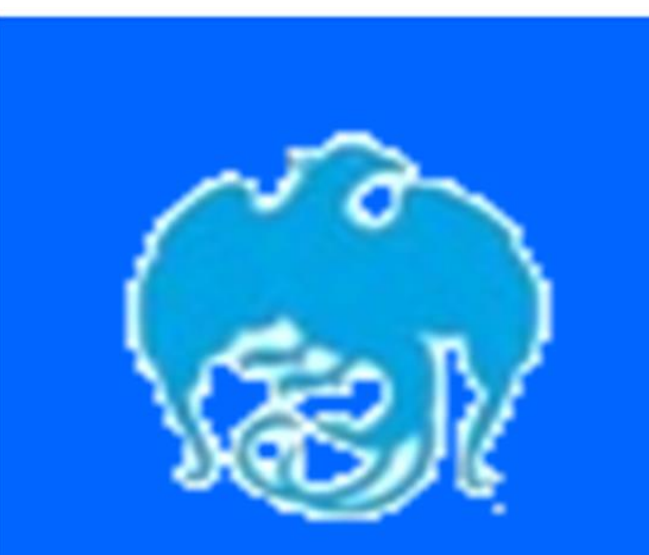

KTB Corporate Online

### **KTB** Corporate Online

เป็นบริการที่อำนวยความสะดวกให้กับ ผู้ใช้บริการ กลุ่มนิติบุคคล หน่วยงาน ราชการ หน่วยรัฐวิสาหกิจ และกลุ่ม ลูกค้าบุคคลธรรมดารายใหญ่ที่ได้รับ อนุมัติจากธนาคาร เพื่อให้สามารถบริหาร จัดการทางด้านการเงินด้วยตนเอง ผ่าน เว็บไซต์ของธนาคาร โดยสามารถใช้ บริการได้ตลอด ๒๔ ชั่วโมง

fppt.com

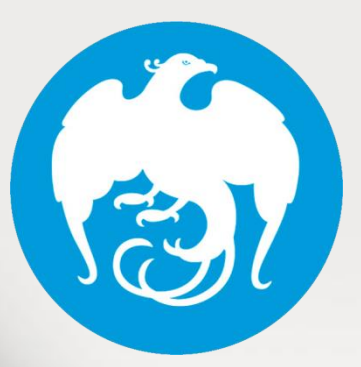

การกำหนดตัวบุคคลผู้มีสิทธิ เข้าใช้งานในระบบ KTB Corporate Online

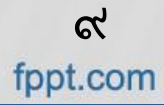

### การกำหนดตัวบุคคลผู้มีสิทธิเข้าใช้งานในระบบ KTB Corporate Online

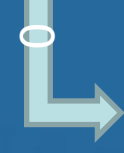

ตามหนังสือกระทรวงการคลังด่วนที่สุด ที่ กค o๔๐๒.๒/ว ๑๐๙ ลงวันที่ ๙ กันยายน ๒๕๕๙

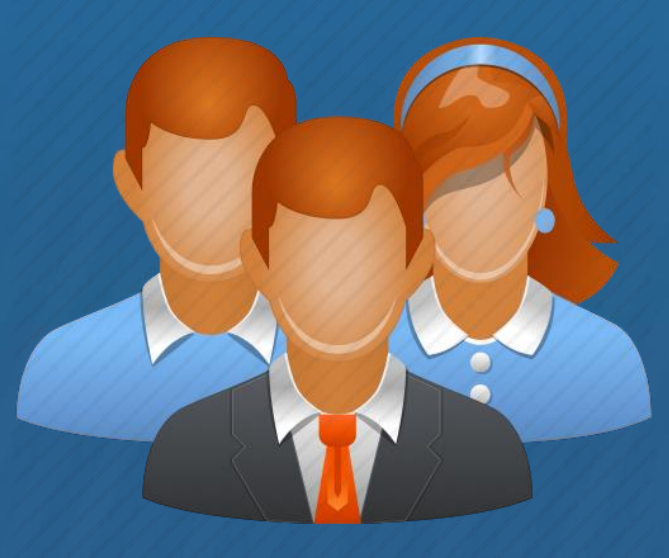

େଠ fppt.com

การกำหนดตัวบุคคล ผู้มีสิทธิเข้าใช้งาน ผู้ใช้งานในระบบ ผู้ดูแลระบบ (Company Administrator) (Company User) **Company User Company Administrator** Maker Maker **Company Administrator Company User** Authorizer Authorizer

> ୍ତ୍ର fppt.com

### ๑. ผู้ดูแลระบบ (Company Administrator)

เป็นข้าราชการในราชการบริหารส่วนกลางที่ปฏิบัติหน้าที่ด้านการเงิน การบัญชี หรือการงบประมาณ

o.
 Company Administrator Maker

- ทำหน้าที่เป็นผู้บันทึกรายละเอียดผู้เข้าใช้งานในระบบ โดยกำหนดสิทธิและหน้าที่ในการทำ รายการของผู้ใช้งานในระบบ
  - ตำแหน่งประเภทวิชาการ ระดับปฏิบัติการ หรือประเภททั่วไป ระดับปฏิบัติงาน หรือ เทียบเท่าขึ้นไป ๑ คน
  - ผู้ปฏิบัติหน้าที่แทน ๑ คน

#### ം. പ്ര Company Administrator Authorizer

- ทำหน้าที่ตรวจสอบความถูกต้องและอนุมัติการเพิ่มหรือลดสิทธิและหน้าที่ในการทำรายการของ ผู้ใช้งานในระบบ
  - ตำแหน่งประเภทวิชาการ ระดับชำนาญการ หรือประเภททั่วไป ระดับอาวุโส หรือเทียบเท่าขึ้นไป ๑ คน
  - ผู้ปฏิบัติหน้าที่แทน ๑ คน

െല fppt.com

### ๒. ผู้ใช้งานระบบ (Company User)

### 💠 เป็นข้าราชการที่ปฏิบัติหน้าที่การเงินในหน่วยงาน ผู้เบิกนั้นๆ

#### ഇ.െ Company User Maker

≽ ทำหน้าบันทึกข้อมูลด้านการจ่าย ๑ คน การรับและ การนำเงินส่งคลัง ๑ คน

- ตำแหน่งประเภทวิชาการ ระดับปฏิบัติการ หรือประเภททั่วไป ระดับปฏิบัติงาน หรือเทียบเท่าขึ้นไป ๑ คน
- ผู้ปฏิบัติหน้าที่แทนอย่างละ ๑ คน

#### ๒.๒ Company User Authorizer

≽ ทำหน้าตรวจสอบความถูกต้องของข้อมูลการโอนเงินและการนำเงินส่งคลัง

 ตำแหน่งประเภทวิชาการ ระดับชำนาญการ หรือประเภททั่วไป ระดับอาวุโส หรือเทียบเท่าขึ้นไป

### หนังสือกระทรวงการคลัง ด่วนที่สุด ที่ กค o๔๐๒.๒/ว๑๗๘ ลงวันที่ ๙ พฤศจิกายน ๒๕๖๐

กำหนดให้หัวหน้าส่วนราชการเจ้าของงบประมาณสามารถกำหนดตัวบุคคล ผู้มีสิทธิเข้าใช้งานในระบบ KTB Corporate Online โดยพิจารณาแต่งตั้ง จากข้าราชการ หรือลูกจ้างประจำ หรือพนักงานราชการ หรือพนักงาน มหาวิทยาลัย ได้ตามความจำเป็นเหมาะสม ซึ่งต้องคำนึงถึงความปลอดภัย และการกำกับดูแลอย่างรอบคอบรัดกุม เพื่อมิให้เกิดความเสียหาย แก่ทางราชการ

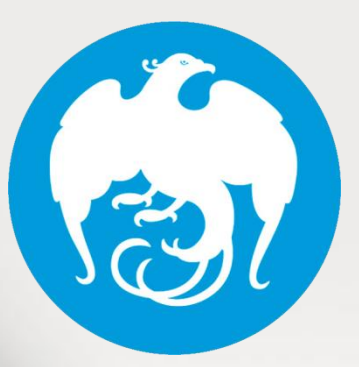

หลักเกณฑ์และวิธีปฏิบัติ ในการจ่ายเงิน การรับเงิน และการนำเงินส่งคลัง

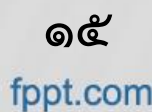

## หลักเกณฑ์และวิธีปฏิบัติในการจ่ายเงิน การรับเงิน และการนำเงินส่งคลัง

ตามหนังสือกระทวงการคลังด่วนที่สุด ที่ กค ๐๔๐๒.๒/ ว ๑๐๓ ลงวันที่ ๑ กันยายน ๒๕๕๙

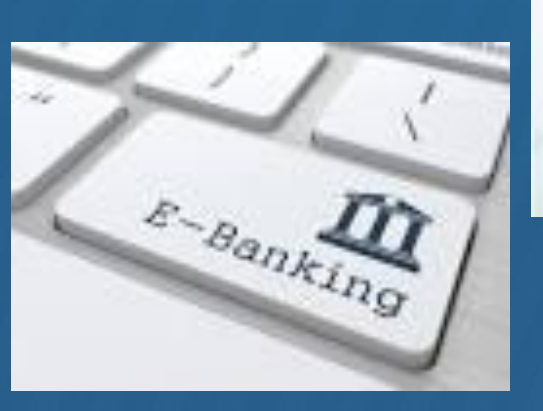

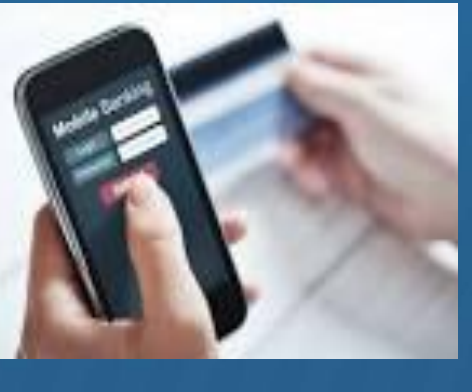

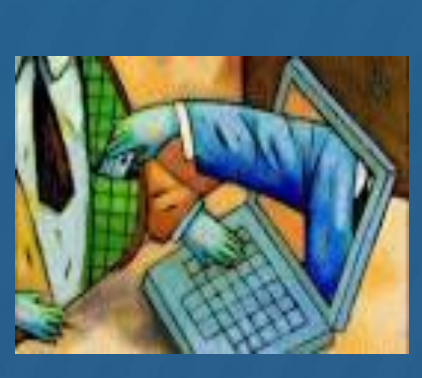

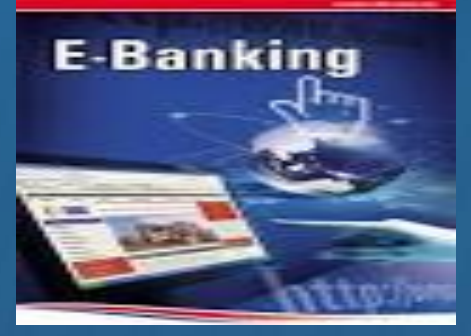

ෙත fppt.com

## หลักเกณฑ์และวิธีปฏิบัติในการจ่ายเงิน การรับเงิน และการนำเงินส่งคลัง

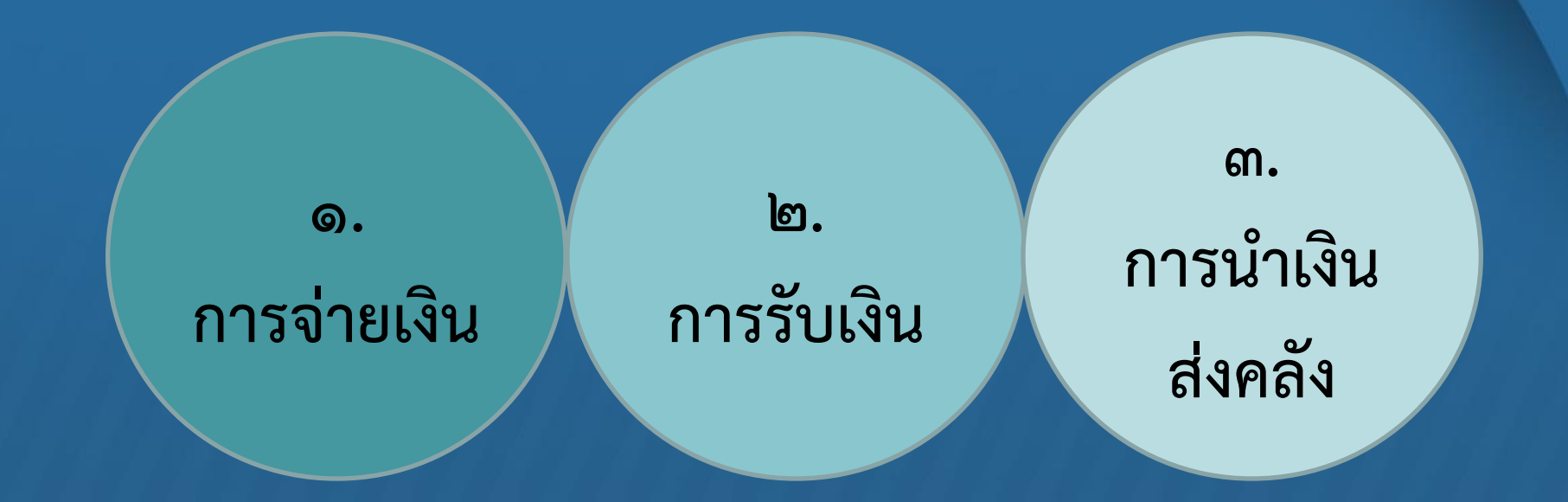

ൈ fppt.com

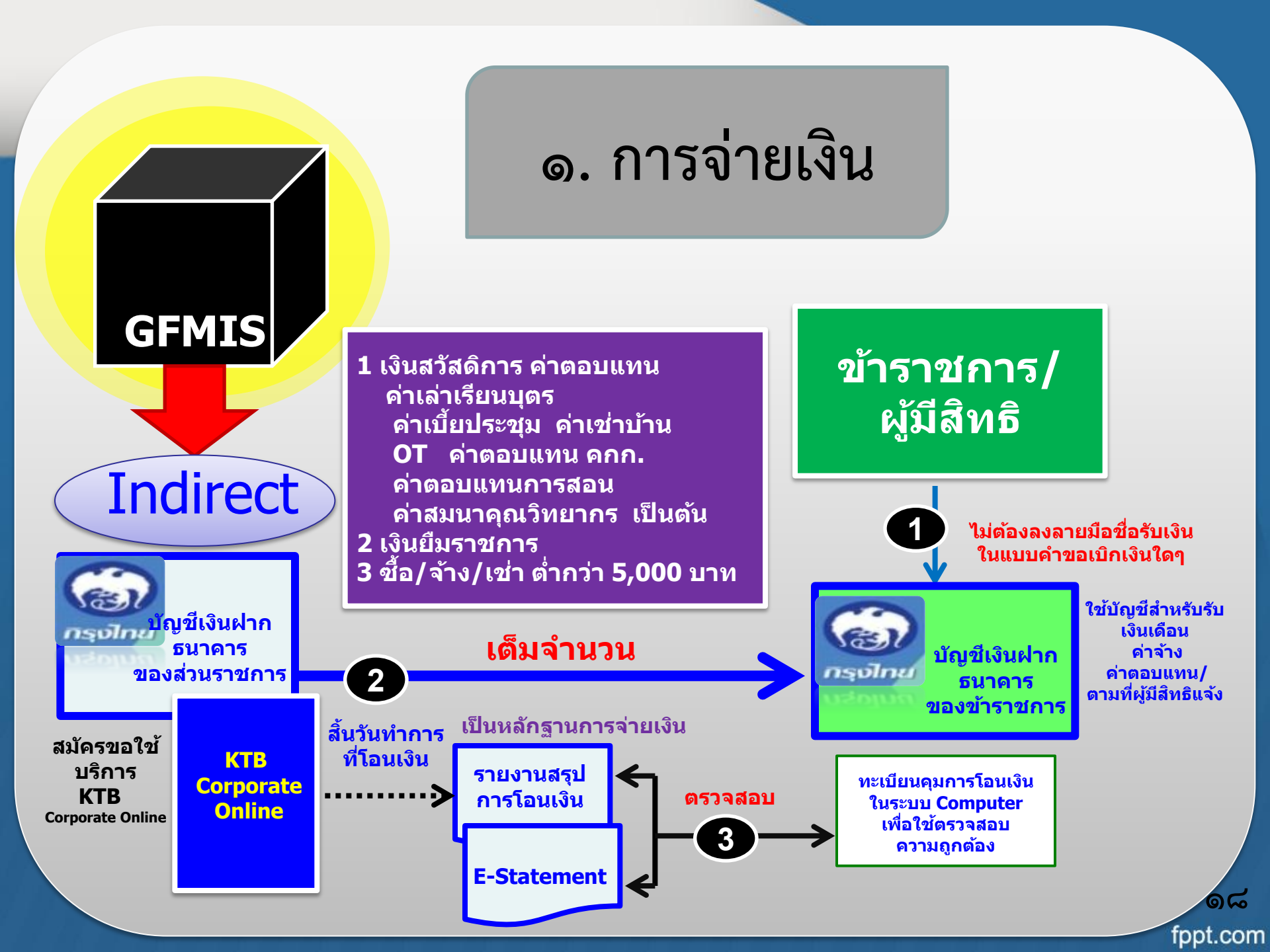

### ๑. การจ่ายเงิน

- ให้ส่วนราชการที่มีบัญชีเงินฝากกับธนาคารกรุงไทยฯ ที่ใช้สำหรับรับเงิน งบประมาณที่ขอเบิกจากคลัง ตามระเบียบการเบิกจ่ายเงินจากคลังฯ พ.ศ. ๒๕๕๑ ขอเปิดใช้บริการด้านการโอนเงิน (Bulk Payment) ผ่านระบบ KTB Corporate Online
- บัญชีเงินฝากนี้ ใช้ในการโอนเงินเข้าบัญชีเงินฝากธนาคารของผู้มีสิทธิรับเงินที่เป็น ข้าราชการ ลูกจ้าง พนักงานราชการ หรือบุคคลภายนอก ในกรณีต่อไปนี้
  - การจ่ายเงินสวัสดิการ ค่าตอบแทน หรือกรณีอื่นใดที่กระทรวงการคลังกำหนด
  - การจ่ายเงินยืมราชการตามสัญญาการยืมเงิน
  - การจ่ายเงินค่าซื้อทรัพย์สิน จ้างทำของหรือเช่าทรัพย์สินที่มีวงเงินต่ำกว่า ๕,๐๐๐ บาท

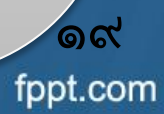

### ๑. การจ่ายเงิน (ต่อ)

### 🔄 บัญชีเงินฝากธนาคารของผู้มีสิทธิรับเงิน

- กรณีเป็นข้าราชการ ลูกจ้าง พนักงานราชการในหน่วยงาน
  - บัญชีเงินฝากธนาคารสำหรับเงินเดือน ค่าจ้าง หรือค่าตอบแทน แล้วแต่กรณี หรือ
  - บัญชีเงินฝากธนาคารอื่นของผู้มีสิทธิรับเงิน ตามที่หัวหน้าส่วนราชการ ผู้เบิกอนุญาต
- ≽ กรณีเป็นบุคลากรต่างสังกัดหรือบุคคลภายนอก
  - บัญชีเงินฝากธนาคารตามที่ผู้มีสิทธิรับเงินแจ้งความประสงค์ไว้

### แบบแจ้งข้อมูลการรับเงินโอนผ่านระบบ

#### **KTB** Corporate Online

| and the second second |                                                                                                    |  |
|-----------------------|----------------------------------------------------------------------------------------------------|--|
| ·                     | เลขที่                                                                                                    |  |
|                       | แบบแจ้งข้อมูลการรับเงินโอนผ่านระบบ KTB Corporate Opling                                                                                                    |  |
|                       |                                                                                                    |  |
|                       | รัยน(ผู้อำนวยการกองคลัง หัวหน้ากองคลัง หรือตำแหน่งอื่นใด)                                                                                                    |  |
|                       | ข้าพเจ้า                                                                                                    |  |
|                       | เลขประจำตัวประชาชน                                                                                                    |  |
|                       | สานัก/กอง/สูนย์ถึงกัดกรม                                                                                                    |  |
|                       | อยู่บานเลขที่ซอยซอย                                                                                                    |  |
|                       | อาเภอ/เขตรหัสไปรษณีย์                                                                                                    |  |
|                       | เบอร์ไทรศัพท์                                                                                                    |  |
|                       | ขอรับเงินผ่านระบบ KTB Corporate Online โดยได้แนบสำเนาหน้าสมุดบัญชีเงินฝากธนาคารมาเพื่อเป็น<br>หลักฐานด้วยแล้ว                                                     |  |
|                       | กรณีเป็นข้าราชการ ลกจ้าง พบัดงานราชการ ที่สังกัดส่วนราชการผู้จ่าย                                                                                                 |  |
|                       |                                                                                                    |  |
|                       |                                                                                                    |  |
|                       | บัญชีเงินฝากธนาคารสาขาสาขา                                                                                                    |  |
|                       | ประเภท เลขที่บัญชีเงินฝากธนาคาร                                                                                                    |  |
|                       | 🔲 เพื่อเข้าบัญชีเงินฝากธนาคารอื่น ตามที่ (หัวหน้าส่วนราชการผู้เบิก) อนุญาต                                                                                        |  |
|                       | บัญชีเงินฝากธนาคารสาขาสาขา                                                                                                    |  |
|                       | ประเภท เลขที่บัญชีเงินฝากธนาคาร                                                                                                    |  |
|                       | กรณีเป็นบุคคลภายนอกเพื่อเข้าบัญชีเงินฝากธนาคารสาขาสาขาสาขา                                                                                                    |  |
|                       | และเมื่อ(ระบุชื่อส่วนราชการ)โอนเงินผ่านระบบ KTB Corporate Online แล้ว ให้ส่งข้อมูลการโอนเงิน                                                                      |  |
| ผ่านช่องทาง           |                                                                                                    |  |
|                       | ชื่อความแจ้งเตือนผ่านไทรศัพท์มือถือ (SMS) ที่เบอร์ไทรศัพท์                                                                                                    |  |
|                       | จดหมายอิเล็กทรอนิกส์ (e-mail) ตาม e-mail address                                                                                                    |  |
|                       |                                                                                                    |  |
|                       | ลงชื่อผ้มีสิทธิรับเงิน                                                                                                    |  |
|                       | ()                                                                                                    |  |
|                       | หมายเหตุ่ : เลขที่ของแบบแจ้งข้อมูลการรับเงินโอนผ่านระบบ KTB Corporate Online ให้ระบุหมายเลขกำกับ<br>เรียงกันไปทุกฉบับ เพื่อประโยชน์ในการจัดทำทะเบียนคุมการโอนเงิน |  |
|                       |                                                                                                    |  |

ലത fppt.com

### ๑. การจ่ายเงิน (ต่อ)

### 🕨 หลักฐานการจ่าย

ใช้รายงานสรุปผลการโอนเงิน (Detail Report/Summary Report / Transaction History) ที่ได้จากระบบ KTB Corporate Online

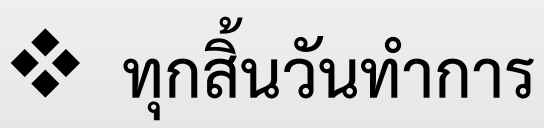

โห้ส่วนราชการจัดให้มีการตรวจสอบการจ่ายเงินโดยวิธีการโอนผ่านระบบ KTB Corporate Online แต่ละรายการจาก

- รายงานสรุปผลการโอนเงิน (Detail Report และ Summary Report/Transaction History)
- รายการสรุปความเคลื่อนไหวทางบัญชี (E-Statement/Account Information) ที่เรียกจากระบบ KTB Corporate Online และ

fppt.com

• ข้อมูลในทะเบียนคุมการโอนเงินให้ถูกต้องตรงกัน

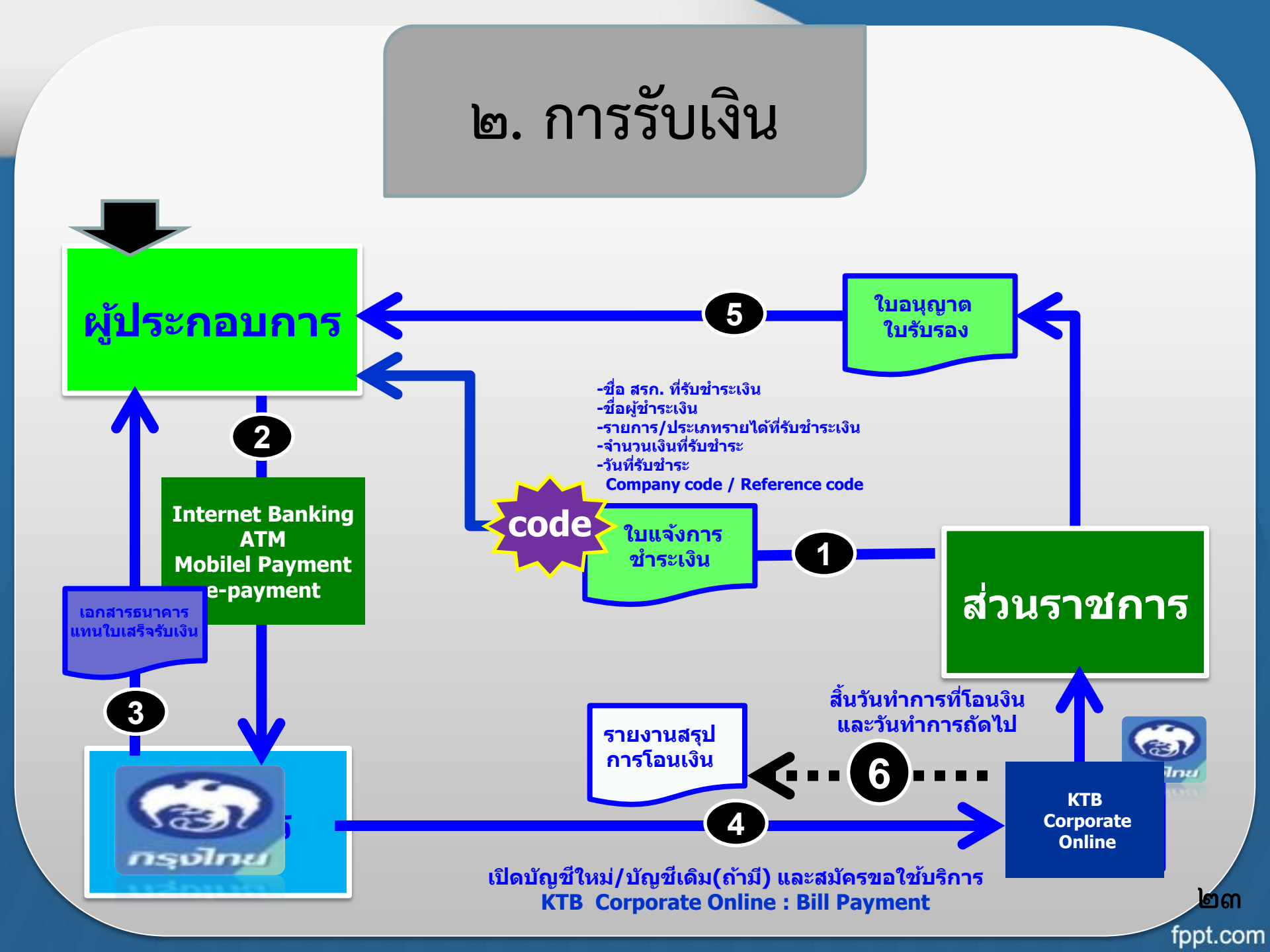

### ๒. การรับเงิน

เปิดบัญชีเงินฝากธนาคารประเภทกระแสรายวันจำนวน ๑ บัญชีกับธนาคารกรุงไทย โดยใช้ชื่อบัญชี "...ชื่อส่วนราชการ... เพื่อการรับเงินทางอิเล็กทรอนิกส์" พร้อมทั้ง ขอเปิดใช้บริการรับชำระเงิน (Bill Payment) ผ่านระบบ KTB Corporate Online

จัดทำแบบใบแจ้งการชำระเงินเพื่อให้ผู้ชำระเงินใช้ในการรับชำระเงินเข้าบัญชีเงิน ฝากธนาคารข้างต้น ซึ่งจะต้องมีข้อมูลประกอบด้วย

- ชื่อส่วนราชการผู้รับชำระเงิน
- วันที่รับชำระ
- ชื่อผู้ชำระเงิน
- รายการหรือประเภทของรายได้ที่รับชำระ
- จำนวนเงินที่รับชำระ โดยรูปแบบของรหัส (Company Code/Product Code) และข้อมูลอ้างอิง (Reference Code)

fppt.com

### ตัวอย่างแบบใบแจ้งการชำระเงิน

| Jer.                                                                                                 |                                                                 |                                              |  |
|----------------------------------------------------------------------------------------------------|-----------------------------------------------------------------|----------------------------------------------|--|
| ·• •<br>•                                                                                            | ตัวอย่                                                          | างแบบใบแจ้งการชำระเงิน                       |  |
| 1                                                                                                    | ใบแจ้งการข่าระเงินด่า(รายละเอียดตรงกับ Company Code)            |                                              |  |
| (หรือสัญลักษณ์<br>ของหน่วยงาน)                                                                       | Company Code :                                                  | วันที่ / Date                                |  |
|                                                                                                    | ชื่อ-นามสกุล                                                    | (ผู้สาระเงิน)                                |  |
|                                                                                                    | Ref.1 : เลซที่บัตรประจำด้วประชาชน                               |                                              |  |
|                                                                                                    | Ref.2 : เบอรโทรสัพท์                                            |                                              |  |
| เงินสด (Ca           เงินโอน (Ti           แดชเชียร์แ           (Cashier's c                         | ash)<br>R)<br>캡유<br>theque)                                     |                                              |  |
| บาท (Bath)                                                                                           |                                                                 |                                              |  |
| สันวย่าก                                                                                             | เบอร์โษรสัพษ                                                    | เจ้าหน้าที่ธนาคาร (ประพับครา)                |  |
| ×                                                                                                    |                                                                 |                                              |  |
| เรา<br>กรุงโทย                                                                                       | ใบแจ้งการชำระเงินค่า(รา<br>ให้แก่ชื่อหน่วยงาน<br>Company Code : | ยละเอียดตรงกับ Company Code)<br>ภัณฑ์ / Date |  |
| 편요-<br>Ref.<br>Ref.                                                                                  | บามสกุล<br>.1 : เลขที่บัตรประจำดัวประชาชน<br>.2 : เบอร์โทรดัพท์ |                                              |  |
| เงินสด (Cashier's control           เงินร้อน (Till           แดชเชียร์แ           (Cashier's control | ash)<br>R)<br><del>I</del> A<br>theque)                         |                                              |  |
| NDM (Beth)                                                                                           |                                                                 |                                              |  |
| whether                                                                                              | เบอร์โทรศัพท์                                                   | เจ้าหบ้าหี่ธนาดาร(ประพับตรา)                 |  |

്ലഭ് fppt.com

### ๒. การรับเงิน (ต่อ)

- ผู้ชำระเงินสามารถชำระเงินผ่านช่องทางการให้บริการของธนาคารกรุงไทยฯ ได้ทุกแห่งและทุกช่องทาง ได้แก่ เคาน์เตอร์ธนาคาร Teller, ATM, Internet Banking และ Mobile Banking
- โห้ส่วนราชการตรวจสอบข้อมูลการรับเงินแต่ละรายการจากรายงานการรับ ชำระเงินระหว่างวัน (Receivable Information Online) กับรายการสรุป ความเคลื่อนไหวทางบัญชี (e-Statement/Account Information) ที่เรียกจากระบบ KTB Corporate Online

≻ ในวันทำการถัดไป ให้ส่วนราชการตรวจสอบความถูกต้องอีกครั้ง

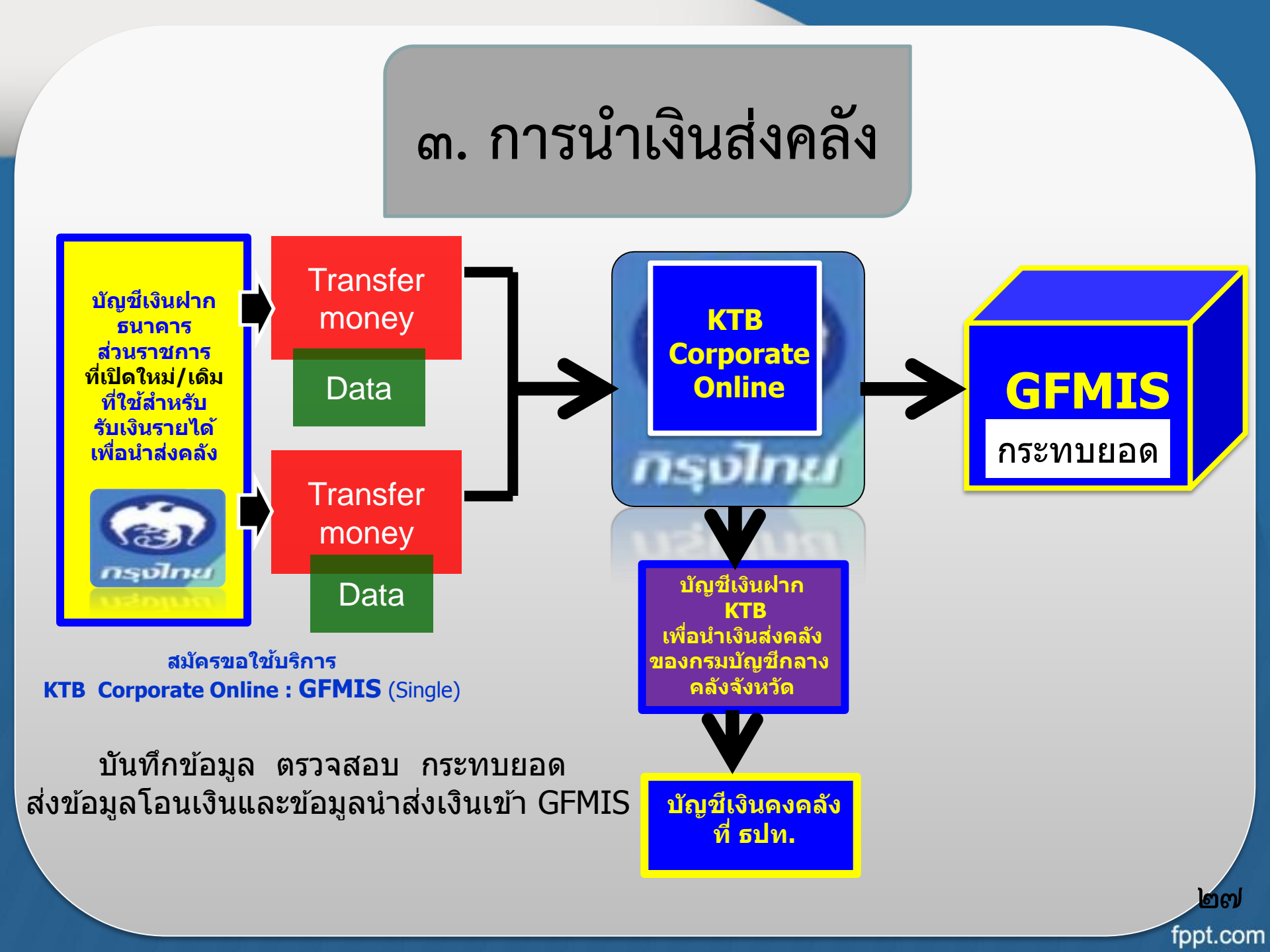

### ๓. การนำเงินส่งคลัง

### การดำเนินการนำเงินส่งคลังหรือฝากคลังผ่านระบบ KTB Corporate Online

- เลือกหมายเลขบัญชีเงินฝากธนาคาร
- ระบุประเภทและจำนวนเงินที่จะนำส่งคลังหรือฝากคลัง
- เข้าบัญชีเงินฝากธนาคารของกรมบัญชีกลางหรือสำนักงานคลังจังหวัด เพื่อรับเงิน ของหน่วยงานภาครัฐ
- พิมพ์หน้าจอการทำรายการสำเร็จจากระบบ KTB Corporate Online

### ทุกสิ้นวันทำการให้ตรวจสอบการนำเงินส่งคลังหรือฝากคลังจาก

- เอกสารที่พิมพ์จากหน้าจอการทำรายการสำเร็จ และ
- รายการสรุปความเคลื่อนไหวทางบัญชี (e-Statement/Account Information)

fppt.com

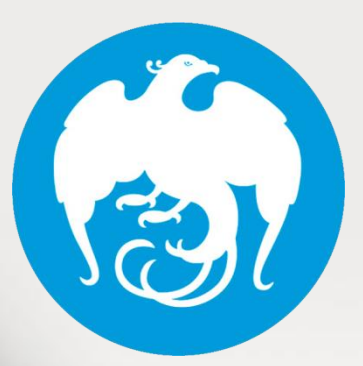

## การถอนคืนรายได้แผ่นดิน ประเภทค่าปรับ

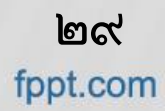

### การถอนคืนรายได้แผ่นดินประเภทค่าปรับ

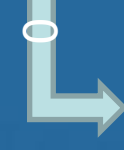

ตามหนังสือกระทวงการคลังด่วนที่สุด ที่ กค o๔๐๖.๓/ว ๗๕ ลงวันที่ ๖ กรกฎาคม ๒๕๕๙

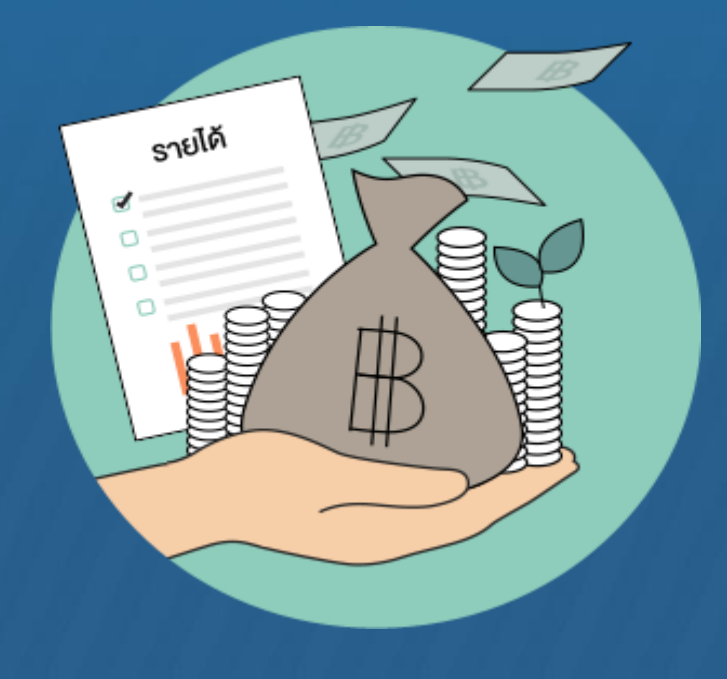

៣០ fppt.com  กรณีคณะรัฐมนตรีมีมติให้ความช่วยเหลือ ผู้ประกอบการตามสัญญาซื้อ ทรัพย์สิน จ้างทำของ หรือเช่าทรัพย์สิน ให้ส่วนราชการถอนคืนเงินรายได้ แผ่นดินประเภทค่าปรับได้

### การถอนคืนรายได้แผ่นดิน ประเภทค่าปรับ

๑. กรณีคณะรัฐมนตรีมีมติให้ความช่วยเหลือผู้ประกอบการตามสัญญา
 ซื้อทรัพย์สิน จ้างทำของหรือเช่าทรัพย์สิน ให้ส่วนราชการถอนคืนเงิน
 รายได้แผ่นดินประเภทค่าปรับได้

- ๒. เมื่อได้รับอนุมัติจากกระทรวงการคลังให้ถอนคืนเงินรายได้แผ่นดิน ประเภทค่าปรับตามข้อ ๑ แล้ว ให้ดำเนินการดังนี้
  - ๒.๑ กรณีถอนคืนเงินรายได้แผ่นภายในปีงบประมาณที่ได้น้ำเงินส่งคลัง
  - ๒.๒ กรณีถอนคืนเงินรายได้แผ่นดินเมื่อพ้นปีงบประมาณที่ได้น้ำเงินส่งคลัง

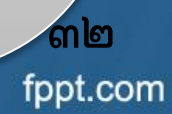

### การถอนคืนรายได้แผ่นดิน ประเภทค่าปรับ (ต่อ)

### ๒.๑ กรณีถอนคืนเงินรายได้แผ่นดินที่ขอทำความตกลงและได้รับอนุมัติจาก กระทรวงการคลัง <u>ภายในปีงบประมาณ</u>ที่ได้นำเงินส่งคลัง

- ให้ส่วนราชการขอเบิกเงินจากคลังตามจำนวนที่กระทรวงการคลังอนุมัติให้ถอนคืน เงินรายได้แผ่นดิน เพื่อเข้าบัญชีเงินฝากธนาคารกรุงไทยฯ ผ่านระบบ KTB Corporate Online
- ดำเนินการโอนเงินที่ขอเบิกจากคลังจากบัญชีเงินฝากธนาคารของส่วนราชการผ่าน ระบบ KTB Corporate Online เข้าบัญชีเงินฝากธนาคารของคู่สัญญา

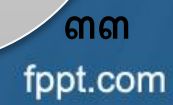

### การถอนคืนรายได้แผ่นดิน ประเภทค่าปรับ (ต่อ)

๒.๒ กรณีถอนคืนเงินรายได้แผ่นดินที่ขอทำความตกลงและได้รับอนุมัติจาก กระทรวงการคลัง<u>เมื่อพ้นปีงบประมาณ</u>ที่ได้นำเงินส่งคลัง

 เบิกจ่ายจากเงินงบประมาณรายจ่ายในปีที่ได้รับอนุมัติ ให้ส่วนราชการ ขอเบิกเงินจากคลังเพื่อให้กรมบัญชีกลางจ่ายเงินเข้าบัญชีเงินฝาก ธนาคารของคู่สัญญาโดยตรง

### การถอนคืนรายได้แผ่นดิน ประเภทค่าปรับ (ต่อ)

### ๓. หลักฐานการจ่าย

- รายงานสรุปผลการโอนเงิน (Detail Report และ Summary Report/ Transaction History) ที่ได้จากระบบ KTB Corporate Online หรือ
- รายงานการจ่ายเงินจากระบบ GFMIS แล้วแต่กรณี
- ๔. ทุกสิ้นวันทำการให้มีการตรวจสอบการจ่ายเงิน
- เอกสารที่พิมพ์จากหน้าจอการทำรายการสำเร็จ และ
- รายการสรุปความเคลื่อนไหวทางบัญชี (e-Statement/Account Information)

fppt.com

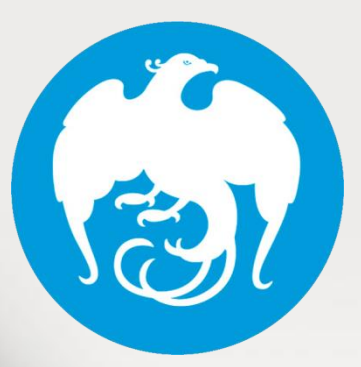

## แนวทางการตรวจสอบภายใน สำหรับการจ่ายเงินของส่วนราชการ ผ่านระบบอิเล็กทรอนิกส์

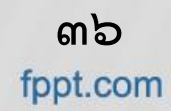

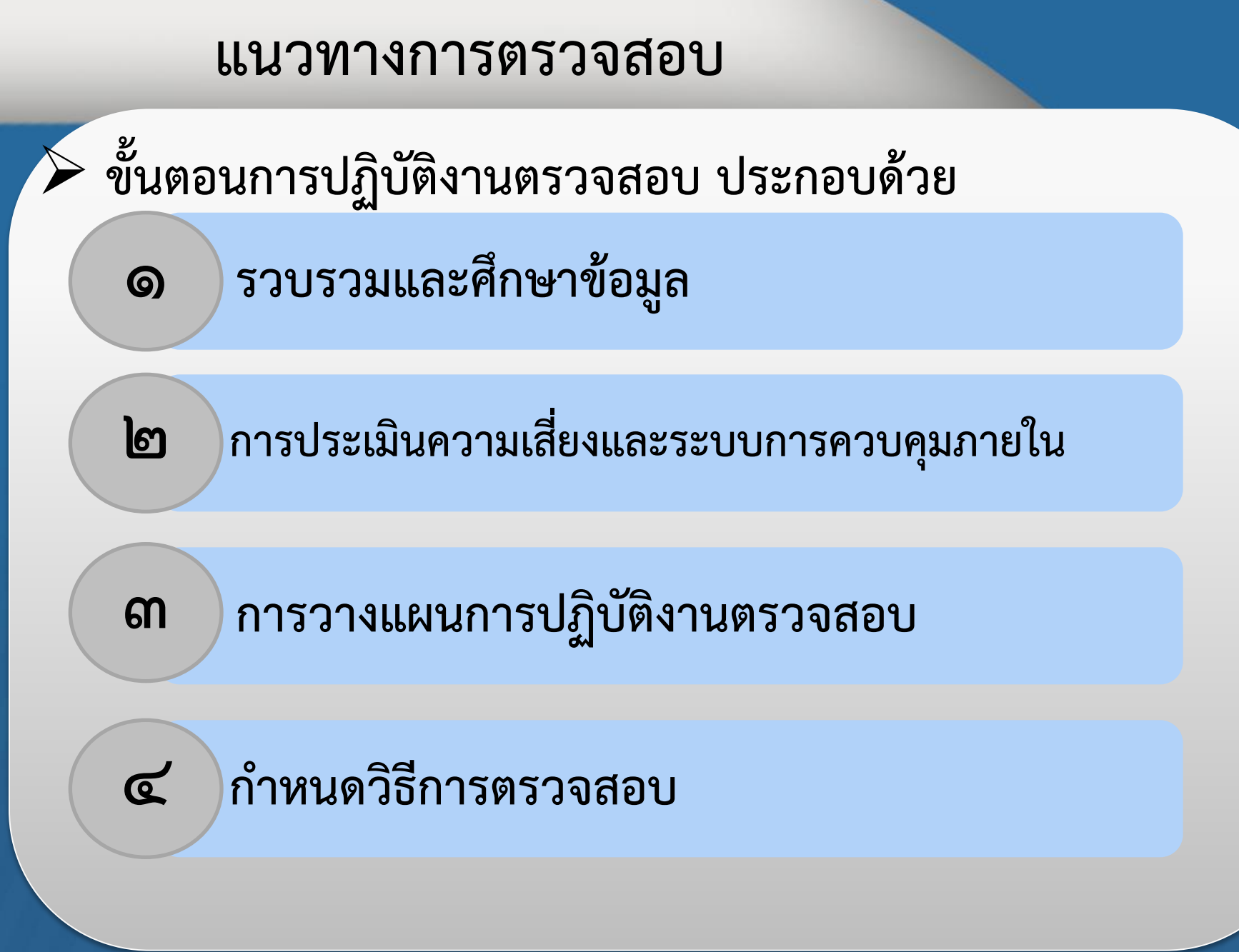

ണ്ണ fppt.com

## ขั้นตอนการปฏิบัติงานตรวจสอบ

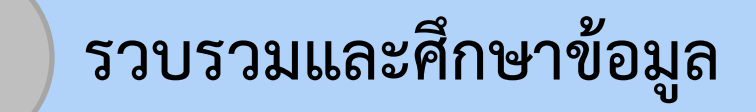

6

ല

ผู้ตรวจสอบภายในควรทำความเข้าใจเกี่ยวกับการจ่ายเงินผ่านระบบ อิเล็กทรอนิกส์ และระเบียบหรือแนวปฏิบัติต่างๆที่เกี่ยวข้อง

### การประเมินความเสี่ยงและระบบการควบคุมภายใน

ดำเนินการประเมินผลระบบการควบคุมภายในและประเมินความเสี่ยง เพื่อกำหนดแผนการตรวจสอบ ในเบื้องต้นอาจประเมินความเสี่ยงและปัจจัยเสี่ยง ของกระบวนงานจ่ายเงินผ่าน KTB Corporate Online ได้ตามตัวอย่าง ดังนี้

fppt.com

### ความเสี่ยงและปัจจัยเสี่ยงของแต่ละขั้นตอน

| ขั้นตอนการ     | ความเสี่ยง                                            | ปัจจัยเสี่ยง                                           |
|----------------|-------------------------------------------------------|--------------------------------------------------------|
| ปฏิบัติงาน     |                                                       |                                                        |
| ๑. การเปิด     | ๑.ไม่กำหนดหรือมอบหมายผู้มีสิทธิ                       | ๑. ไม่ทราบเกี่ยวกับหนังสือกระทรวงการคลัง               |
| ใช้บริการ      | เข้าใช้งานระบบอย่างเหมาะสมหรือ                        | ที่ให้ถือปฏิบัติ                                       |
|                | ตามหลักเกณฑ์ข้อกำหนด                                  | ๒. ไม่มีความรู้ความเข้าใจหลักปฏิบัติที่ดี              |
|                | ๒.ไม่ผ่านการอนุมัติหรือเห็นชอบอย่าง                   | ในการกำหนด/มอบหมายผู้มีสิทธิเข้าใช้งาน                 |
|                | ถูกต้องจากผู้มีอำนาจ                                  | ที่เหมาะสม                                             |
|                |                                                       | ๓. ฝ่าฝืน/ละเลยปฏิบัติตามหลักเกณฑ์                     |
|                |                                                       | ที่กำหนด                                               |
| ๒. การจ่ายเงิน | ด.จ่ายเงินไม่เป็นไปตามประเภท/                         | ๑. ไม่ทราบเกี่ยวกับหนังสือกระทรวงการคลัง               |
|                | รายการที่กำหนด                                        | ที่ให้ถือปฏิบัติ                                       |
|                | ๒.โอนเงินเข้าบัญชีเงินฝากธนาคาร                       | ๒. ไม่มีความรู้ความเข้าใจหลักปฏิบัติที่ดีใน            |
|                | ไม่ถูกต้องครบถ้วน                                     | การกำหนด/เก็บรักษา/เปลี่ยนแปลงรหัส                     |
|                | ๓.โอนเงินเข้าบัญชีไม่ได้                              | ผู้ใช้งานหรือรหัสผ่าน                                  |
|                | ๔.โอนเงินโดยทุจริตหรือโดยผู้ไม่มี                     | <ol> <li>๗. ฝ่าฝืน/ละเลยปฏิบัติตามหลักเกณฑ์</li> </ol> |
|                | อำนาจหน้าที่ความรับผิดชอบหรือ                         | ที่กำหนดหรือตามหลักปฏิบัติที่ดี                        |
|                | โดยผู้ไม่มีสิทธิเข้าใช้งาน                            | 🗠 มีความเข้าใจคลาดเคลื่อนหรือขาดความ                   |
|                | <ol> <li>ไม่มีหลักฐานแบบแจ้งข้อมูลการรับ</li> </ol>   | ชำนาญในการปฏิบัติตามหลักเกณฑ์                          |
|                | เงินโอนผ่านระบบ                                       | ๕. ผู้ปฏิบัติงานขาดการสอบทานความ                       |
|                | <ol> <li>ไม่มีรายงานสรุปผลการโอนเงินที่ได้</li> </ol> | ถูกต้องครบถ้วนของเอกสารหลักฐาน                         |
|                | จากระบบเป็นหลักฐานการจ่ายเงินใน                       | ๖. ขาดการสอบทานและอนุมัติรายการก่อน                    |
|                | รายงานต่างๆที่ได้จากระบบ                              | การจ่ายเงินโดนผู้บังคับบัญชาหรือผู้ควบคุมที่           |
|                |                                                       | ได้รับมอบหมาย                                          |
|                |                                                       | ๗. ขาดการปรับปรุงข้อมูลของผู้มีสิทธิรับเงิน            |
|                |                                                       | ให้เป็นปัจจุบัน                                        |

### ความเสี่ยงและปัจจัยเสี่ยงของแต่ละขั้นตอน (ต่อ)

| ขั้นตอนการ                                     | ความเสี่ยง                                                                                                    | ปัจจัยเสี่ยง                                                                                                    |
|------------------------------------------------|----------------------------------------------------------------------------------------------------|----------------------------------------------------------------------------------------------------|
| ปฏิบัติงาน                                     |                                                                                                    |                                                                                                    |
| ๓. การตรวจสอบ<br>ณ สิ้นวัน                     | <ul> <li>๑.ไม่มีการตรวจสอบการจ่ายเงินทุก<br/>สิ้นวันทำการตามหลักเกณฑ์กำหนด</li> <li>๒. มีการตรวจสอบโดยผู้มีคุณสมบัติ<br/>หรือสถานะที่ไม่เหมาะสมหรือขาด<br/>ความเป็นอิสระ เช่น ตรวจสอบโดย<br/>ผู้ทำหน้าที่โอนเงิน</li> <li>๓.มีการตรวจสอบโดยวิธีปฏิบัติที่<br/>ไม่ถูกต้องเหมาะสมหรือกำหนดวิธีการ<br/>ตรวจสอบที่ไม่ถูกต้องชัดเจน</li> </ul> | <ul> <li>๑.ฝ่าฝืนการปฏิบัติตามหลักเกณฑ์ที่กำหนด</li> <li>๒.มีความเข้าใจคลาดเคลื่อนหรือขาดความ</li> <li>ชำนาญในการปฏิบัติตามหลักเกณฑ์</li> <li>๓.ขาดการสอบทานหรือติดตามกำกับดูแล</li> <li>โดยผู้บังคับบัญชีหรือผู้ควบคุมที่ได้</li> <li>รับมอบหมาย</li> </ul> |
| ๔. การแก้ไข<br>ข้อคลาดเคลื่อน<br>ในการจ่ายเงิน | ไม่ปฏิบัติตามหลักเกณฑ์ที่กำหนดหรือ<br>ปฏิบัติคลาดเคลื่อน                                                                                                    | <ul> <li>๑.ฝ่าฝืน/ละเลยการปฏิบัติตามหลักเกณฑ์ที่<br/>กำหนด</li> <li>๒.มีความเข้าใจคลาดเคลื่อนหรือขาดความ<br/>ชำนาญในการปฏิบัติตามหลักเกณฑ์</li> <li>๓. ขาดการสอบทานหรือติดตามกำกับดูแล<br/>โดยผู้บังคับบัญชาหรือผู้ควบคุมที่ได้รับ<br/>มอบหมาย</li> </ul>    |

<sup>40</sup> **∝o** fppt.com

## ขั้นตอนการปฏิบัติงานตรวจสอบ(ต่อ)

៣

) การวางแผนการปฏิบัติงานตรวจสอบ

จากความเสี่ยงและปัจจัยเสี่ยงนำมาพิจารณากำหนดวัตถุประสงค์และ ขอบเขตการปฏิบัติงานตรวจสอบไว้ในแผนการปฏิบัติงานตรวจสอบ

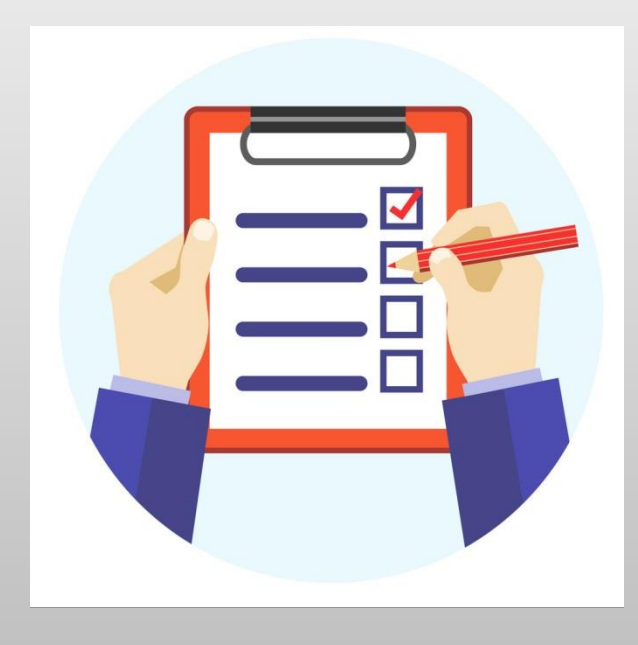

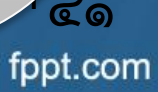

## ขั้นตอนการปฏิบัติงานตรวจสอบ(ต่อ)

### กำหนดวิธีการตรวจสอบ

Q

เพื่อดำเนินการรวบรวมหลักฐานการตรวจสอบภายใน ให้สามารถ สรุปผลการตรวจสอบได้ตามวัตถุประสงค์ที่กำหนดไว้ เช่น

- มีการขอเปิดใช้บริการโอนเงินผ่านKTB Corporate Onlineอย่างถูกต้อง เหมาะสมหรือไม่
- มีการควบคุมการใช้ระบบอย่างเหมาะสมและเป็นไปตามหลักเกณฑ์ วิธี ปฏิบัติ กฎ ระเบียบ ข้อบังคับ หรือข้อกำหนดที่เกี่ยวข้องหรือไม่

fppt.com

- มีการโอนเงินให้ผู้มีสิทธิรับเงินอย่างถูกต้องหรือไม่
- มีการควบคุมเกี่ยวกับการตรวจสอบการจ่ายเงิน

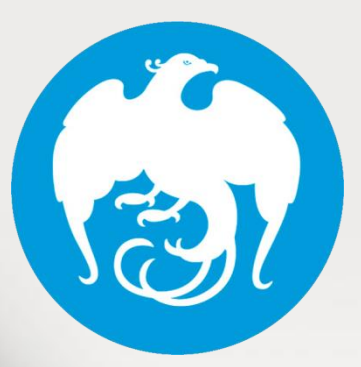

แนวทางการตรวจสอบภายใน สำหรับการรับเงินและนำเงินส่งคลัง ของส่วนราชการผ่านระบบอิเล็กทรอนิกส์

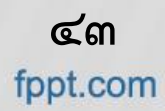

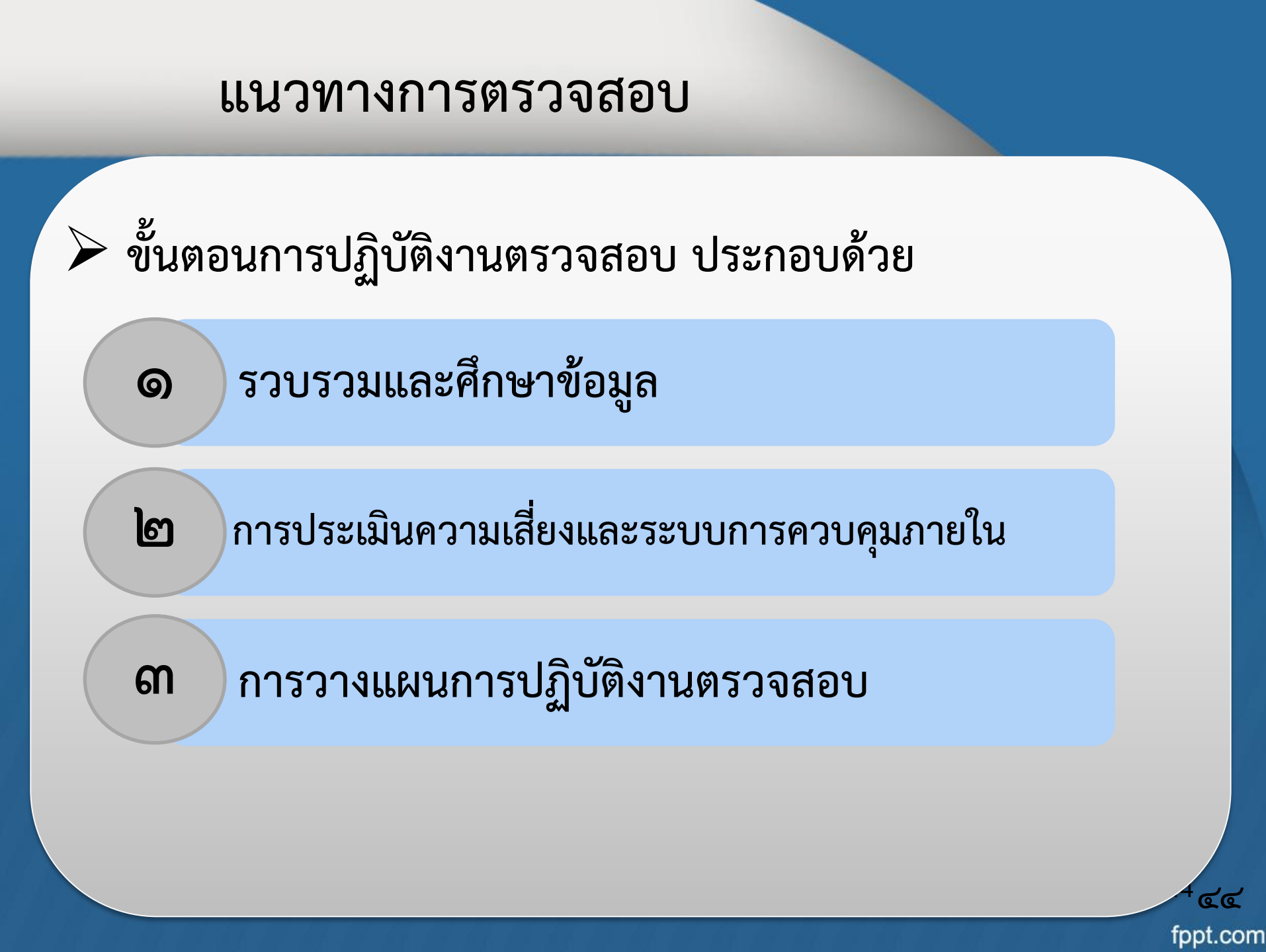

## ขั้นตอนการปฏิบัติงานตรวจสอบ

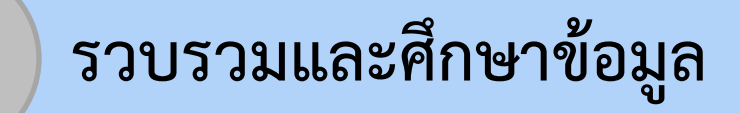

0

ല

ผู้ตรวจสอบภายในควรทำความเข้าใจเกี่ยวกับการรับเงินและการนำเงิน ส่งคลังผ่านระบบอิเล็กทรอนิกส์ โดยศึกษาจากหนังสือสั่งการที่เกี่ยวข้อง

การประเมินความเสี่ยงและระบบการควบคุมภายใน

ประเมินว่ามีความเหมาะสมครอบคลุมความเสี่ยงที่อาจจะเกิดขึ้นและ เพียงพอที่จะทำให้การดำเนินการบรรลุวัตถุประสงค์หรือไม่ เพื่อกำหนด ประเด็นการตรวจสอบ วัตถุประสงค์ และขอบเขตการตรวจสอบที่เหมาะสม

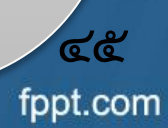

### ความเสี่ยงและปัจจัยเสี่ยงของแต่ละขั้นตอน

| ขั้นตอนปฏิบัติงาน                 | ความเสี่ยง                                         | ปัจจัยเสี่ยง                                                  |     |
|-----------------------------------|----------------------------------------------------|---------------------------------------------------------------|-----|
| ๑. การเปิดใช้บริการ               | ๑. ไม่เปิดบริการรับชำระ และนำส่งเงิน               | ๑. ผู้มีส่วนเกี่ยวข้องไม่ทราบเกี่ยวกับ                        |     |
| <u>วัตถุประสงค์</u>               | (Bill Payment และ GFMIS ) ผ่านระบบ                 | การดำเนินการเปิดใช้บริการที่ให้ถือปฏิบัติ                     |     |
| - เพื่อให้มีการจัดทำข้อมูลขอ      | KTB Corporate Online                               | ๒. บุคลากรไม่เพียงพอ หรือคุณสมบัติ                            |     |
| เปิดใช้บริการเป็นไปอย่างถูกต้อง   | ๒. ไม่มีการแต่งตั้ง มอบหมายและ                     | ของบุคลากรที่จะแต่งตั้งเป็นผู้ใช้งาน                          |     |
| และเป็นไปตามหลักเกณฑ์             | กำหนดสิทธิผู้ใช้งานในระบบอย่าง                     | ในระบบสำหรับการขอเปิดใช้บริการ                                |     |
| - เพื่อให้มีการแต่งตั้ง มอบหมาย   | เหมาะสม                                            | KTB Corporate Online ไม่เป็นไปตาม                             |     |
| และกำหนดสิทธิผู้ใช้งานในระบบ      | ๓.การรักษาความปลอดภัย                              | หลักเกณฑ์ที่กำหนด                                             |     |
| อย่างเหมาะสม                      | ไม่เป็นไปตามที่หลักเกณฑ์                           | <ol> <li>๑. ผู้ที่เกี่ยวข้องไม่มีความรู้ความเข้าใจ</li> </ol> |     |
| - เพื่อให้มีการรักษาความปลอดภัย   | หรือแนวทางกำหนด เช่น การแจ้ง                       | หลักปฏิบัติที่ดีในการกำหนด/มอบหมาย                            |     |
| ตามเหลักเกณฑ์หรือแนวทางที่        | Company ID และ Password                            | ผู้มีสิทธิเข้าใช้งานที่เหมาะสม                                |     |
| กำหนด                             | โดยไม่ใส่ชองปิดผนึก เป็นต้น                        |                                                               |     |
| ๒. การรับเงิน                     | ๑. หน่วยงานไม่ได้รับเงินจากบุคคล                   | ๑. ไม่เข้าใจเกี่ยวกับการปฏิบัติตามที่                         |     |
| <u>วัตถุประสงค์</u>               | ที่เกี่ยวข้อง ได้รับเงินไม่ครบถ้วน                 | หลักเกณฑ์ฯ กำหนด เช่น ใช้ใบแจ้ง                               | 6.8 |
| - เพื่อให้การรับเงินมีความถูกต้อง | หรือได้รับเงินที่เป็นของหน่วยงานอื่น               | การชำระเงินของหน่วยงานอื่นแทน                                 |     |
| ครบถ้วนและเป็นไปตามหลักเกณฑ์ที่   | ๒. ไม่ออกใบเสร็จรับเงินตามที่                      | หน่วยงานตนเอง ข้อมูลในใบแจ้งฯไม่                              |     |
| กำหนด                             | ผู้ชำระเงินต้องการหรือได้แจ้ง                      | ถูกต้อง เป็นต้น                                               |     |
| - เพื่อให้การบันทึกรายการรับเงิน  | ความประสงค์ไว้                                     | <ul> <li>ผู้บันทึกบัญชีวิเคราะห์รายการบัญชี</li> </ul>        |     |
| ถูกต้อง ครบถ้วน                   | <ol> <li>การบันทึกบัญชีในระบบไม่ถูกต้อง</li> </ol> | ผิดพลาด                                                       | 5   |

### ความเสี่ยงและปัจจัยเสี่ยงของแต่ละขั้นตอน (ต่อ)

| ขั้นตอนปฏิบัติงาน                                                                                                    | ความเสี่ยง                                                                                                    | ปัจจัยเสี่ยง                                                                                                    |
|----------------------------------------------------------------------------------------------------|----------------------------------------------------------------------------------------------------|----------------------------------------------------------------------------------------------------|
| ๓. การนำเงินส่งคลัง<br><u>วัตถุประสงค์</u><br>เพื่อให้การนำเงินส่งคลังมี<br>ความถูกต้อง ครบถ้วนและเป็นไป<br>ตามหลักเกณฑ์ที่กำหนด | <ul> <li>๑. การนำส่งเงินรายได้แผ่นดิน<br/>รายได้แผ่นดินแทนกัน เงินนอก<br/>งบประมาณฝากคลังหรือฝากคลัง<br/>แทนกันโดยไม่ผ่านระบบ KTB<br/>Corporate Online</li> <li>๒. นำส่งเงินไม่ครบถ้วนตามจำนวนเงิน<br/>ที่ได้รับ</li> <li>๓. นำเงินส่งคลังล่าช้าไม่เป็นไปตาม<br/>ระเบียบกระทรวงการคลังกำหนด</li> <li>๔. ไม่มีหลักฐานการนำเงินส่งคลัง<br/>หรือเอกสารพิมพ์หน้าจอการทำ<br/>รายการสำเร็จรายการสรุปความเคลื่อนไหว<br/>ทางบัญซี (e – statement /Account<br/>Information)</li> <li>๕. การบันทึกทางบัญชีไม่ถูกต้อง<br/>ครบถ้วน และไม่เป็นไปตามหลักเกณฑ์<br/>ที่กรมบัญชีกลางกำหนด เช่น บันทึก<br/>ประเภทการนำส่งเงินผิดประเภท<br/>เป็นต้น</li> </ul> | <ul> <li>๑.ไม่เข้าใจหรือเข้าใจคลาดเคลื่อนเกี่ยวกับ<br/>การนำเงินส่งคลังตามที่หลักเกณฑ์กำหนด</li> <li>๒. ผู้ปฏิบัติงานไม่ได้สอบทานความถูกต้อง<br/>ครบถ้วนของเอกสารหลักฐาน</li> <li>๓. ผู้บังคับบัญชาหรือผู้ควบคุมที่ได้รับ<br/>มอบหมายไม่สอบทานและอนุมัติ<br/>รายการก่อนการนำเงินส่งคลัง</li> <li>๔. นำเงินส่งคลังโดยผู้ไม่มีอำนาจหน้าที่<br/>ความรับผิดชอบ หรือโดยผู้ไม่มีสิทธิเข้าใช้<br/>งาน</li> </ul> |

**୯**୩

fppt.com

### ความเสี่ยงและปัจจัยเสี่ยงของแต่ละขั้นตอน (ต่อ)

| ขั้นตอนปฏิบัติงาน                | ความเสี่ยง                                      | ปัจจัยเสี่ยง                                             |
|----------------------------------|-------------------------------------------------|----------------------------------------------------------|
| ๔. การตรวจสอบ ณ สิ้นวัน          | <ol> <li>ไม่มีการตรวจสอบข้อมูลการรับ</li> </ol> | ๑. มีความเข้าใจคลาดเคลื่อนหรือ                           |
| วัตถุประสงค์                     | และนำเงินส่งคลัง แต่ละรายการ                    | ขาดความชำนาญในการปฏิบัติตาม                              |
| - เพื่อให้มั่นใจว่าการรับเงิน    | ณ สิ้นวันทำการตามที่หลักเกณฑ์ฯ                  | หลักเกณฑ์ฯ                                               |
| และนำเงินส่งคลังในแต่ละวันมี     | กำหนด                                           | ๒. กำหนดวิธีการตรวจสอบที่ไม่ถูกต้อง                      |
| ความถูกต้อง เป็นไปตามหลักเกณฑ์   | ๒.ไม่มีการตรวจสอบความถูกต้อง                    | เหมาะสม                                                  |
| - เพื่อให้มีความมั่นใจว่ามี      | จากรายงานสรุปรายละเอียดการรับเงิน               | <ol> <li>ฒู้บังคับบัญชาหรือผู้ควบคุมที่ได้รับ</li> </ol> |
| การจัดเก็บเอกสารที่เกี่ยวข้องกับ | (Receivable Information Download)               | มอบหมายไม่สอบทานหรือติดตามกำกับ                          |
| การรับเงินและนำเงินส่งคลัง       | ของส่วนราชการในวันทำการถัดไป                    | ดูแล                                                     |
|                                  | ๓.ไม่มีการเก็บรักษารายงานสรุป                   | ๔. ไม่กำหนดหรือมอบหมายผู้ปฏิบัติหน้าที่                  |
|                                  | รายละเอียดการรับเงิน (Receivable                | ตรวจสอบ ณ สิ้นวัน ไว้เป็นลายลักษณ์                       |
|                                  | Information Online)                             | อักษร                                                    |
|                                  | ๔. มีรายการข้อผิดพลาด/ไม่ถูกต้อง                |                                                          |
|                                  | แต่เจ้าหน้าที่ที่ตรวจสอบ ณ สิ้นวัน              |                                                          |
|                                  | ตรวจไม่พบ                                       |                                                          |

**GG** 

fppt.com

## ขั้นตอนการปฏิบัติงานตรวจสอบ (ต่อ)

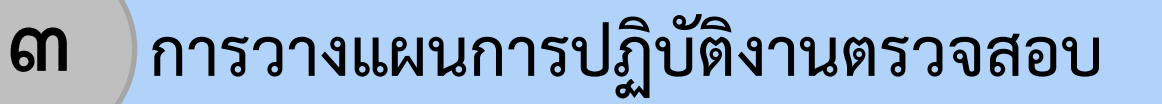

- 💠 ๓.๑ วัตถุประสงค์การตรวจสอบ
  - โดยกำหนดให้มีความชัดเจนตามข้อเท็จจริงของเรื่องที่จะ

ตรวจสอบ

๓.๒ ขอบเขตการตรวจสอบ การกำหนดกิจกรรมหรือรายการที่จะต้องตรวจสอบเพื่อให้ การปฏิบัติงานตรวจสอบบรรลุวัตถุประสงค์

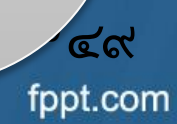

## ขั้นตอนการปฏิบัติงานตรวจสอบ (ต่อ)

**ด** การวางแผนการปฏิบัติงานตรวจสอบ

### ๑.๓ เอกสารประกอบการตรวจสอบ เอกสารเกี่ยวกับการเปิดใช้บริการ การรับเงิน การนำเงิน ส่งคลัง และการบันทึกรายการบัญชีและระเบียบอื่นๆ

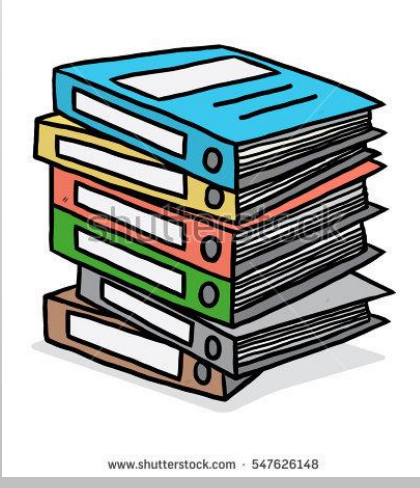

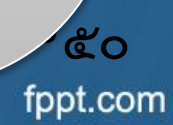

## ขั้นตอนการปฏิบัติงานตรวจสอบ (ต่อ)

การวางแผนการปฏิบัติงานตรวจสอบ

🔄 ๓.๔ วิธีการตรวจสอบ

ព

ดำเนินการสอบทานระบบการควบคุมภายในและตรวจสอบความ ถูกต้องครบถ้วนของการจ่ายเงินฯ โดยมีวิธีการตรวจสอบในเบื้องต้น ดังนี้ ๓.๔.๑ ตรวจสอบการเปิดใช้บริการ ๓.๔.๒ ตรวจสอบระบบการควบคุมภายใน ๓.๔.๓ ตรวจสอบความถูกต้องครบถ้วนของรายการรับเงิน และนำเงินส่งคลัง

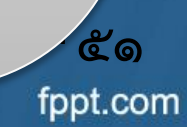

# ขอบคุณคร...

กลุ่มตรวจสอบภายใน ๑ สำนักตรวจสอบภายใน

> ്ല് fppt.com